Zoom Telephonics, Inc.

# Zoom Mobile Broadband Modem/ Router with Wireless-N User's Guide

#### Content

| 1   | Introduction             | - 3 |
|-----|--------------------------|-----|
| 1.1 | Features                 | - 3 |
| 1.2 | Interface description    | - 5 |
| 2   | Web management interface | - 7 |
| 2.1 | Login Router             | - 7 |
| 3   | Quick Setup              | - 7 |
| 4   | Router Setting           | - 8 |
| 4.1 | Port Status              | - 8 |
| 4.2 | 3G Information           | - 9 |
| 4.3 | statistics               | - 9 |
| 4.4 | ACS Client               | 10  |
| 4.5 | DHCP Client              | 11  |
| 5   | Internet Settings        | 11  |
| 5.1 | WAN Setup                | 11  |
| 5.1 | .1 3G Mode               | 11  |
| 5.2 | Static Routing           | 12  |
| 6   | LAN Setting              | 13  |
| 6.1 | LAN IP Setup             | 13  |
| 7   | Firewall                 | 14  |
| 7.1 | Port Forwarding          | 14  |
| 7.2 | Virtual Server           | 14  |
| 7.3 | IP/MAC Filter            | 16  |
| 7.4 | DMZ                      | 17  |
| 7.5 | system Security          | 17  |
| 7.6 | URL filter               | 18  |
| 8   | Application              | 18  |
| 8.1 | USB Storage              | 18  |
| 8.2 | USB Printer              | 20  |
| 8.3 | USB Web Cam              | 20  |
| 8.4 | DDNS                     | 20  |
| 8.5 | NTP Setting              | 21  |
| 8.6 | PIN Setting              | 21  |
| 9   | Administration           | 22  |
| 9.1 | System Settings          | 22  |
| 9.2 | Router Upgrade           | 23  |
| 9.3 | System Log               | 23  |
| 10  | Save/Reboot              | 24  |

### 1 Introduction

| 1.1 | Features |
|-----|----------|
|-----|----------|

| No. | Items                    | Specification                                                                                                    |
|-----|--------------------------|----------------------------------------------------------------------------------------------------|
| 1   | Standard                 | Wi-Fi: IEEE 802.11b/g/n<br>Ethernet: IEEE 802.3u                                                                                                    |
| 2   | Data Rate (HSUPA)        | <ul> <li>HSUPA uplink up to 5.76Mbps</li> <li>HSDPA downlink up to 7.2 Mbps</li> <li>WCDMA (UMTS) uplink data rate up to 384 kbps</li> <li>EDGE data up to 237 Kbps DL and 118Kbps UL,</li> <li>3GPP Release 4, class 12</li> <li>GPRS data up to 85.6 Kbps DL and 42.8 Kbps UL</li> <li>Circuit switched data: 14.4 and 9.6 Kbps</li> </ul> |
| 3   | Data Rate(HSPA+)         | HSPA+ DL 21.6Mbps UL 5.76 Mbps<br>HSPA+ DL14.4 Mbps UL 5.76 Mbps<br>HSPA DL 7.2Mbps UL 5.76 Mbps<br>UMTS DL/UL 384 kbps<br>GPRS DL 85.6 kbps / UL 42.8 kbps<br>EDGE 3GPP R4, Category 12, DL 237k bps /<br>UL 118K bps                                                                                                    |
| 4   | Antenna                  | 1 external antenna for 3G<br>2 internal antennas for Wi-Fi<br>WIFI external antenna: 5dbi<br>WIFI internal antenna: 2.7dbi<br>3G Antenna: 5dbi                                                                                                    |
| 5   | Port                     | 4 LAN ports, 1Power, 1 Power Switch, 1 Antenna, 1<br>USB, 1 S(U)IM card slot                                                                                                    |
| 6   | Band                     | Should support Quad-band for 2G (850, 900,<br>1800, 1900 MHz) & tri band for 3G (850, 900,<br>1900 , 2100 MHz) optional<br>WiFi:2.4-2.4835GHz                                                                                                    |
| 7   | RF Power                 | 3G:24dBm(Maximum)<br>WiFi:22dBm(Maximum)                                                                                                    |
| 8   | Receiver Sensitivity(3G) | less than -106.7 dBm                                                                                                    |

| 9  | Power       | Power Adapter connection (DC12V/1A)                                                                                     |
|----|-------------|----------------------------------------------------------------------------------------------------|
| 10 | Size        | 142*98*20 (mm)                                                                                                    |
| 11 | Environment | i) Work temperature : -0°C to +40°C<br>ii) Storage temperature : -20°C to +70°C<br>iii) Relative Humidity : -10% to 90% |

1.2 Interface description

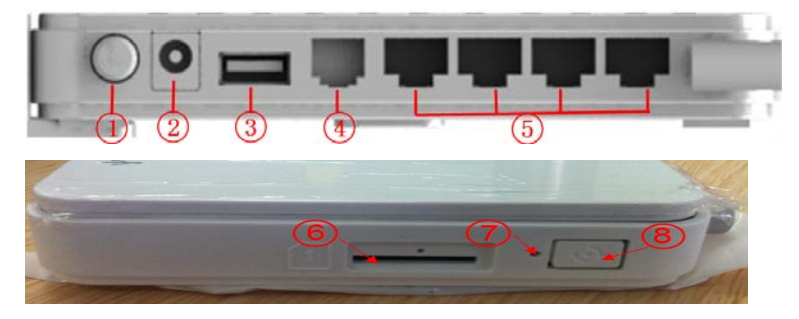

- 1. Power switch
- 2、 Power jack
- 3、 USB port
- 4、 Invalid port
- 5、 RJ-45 ports for 10/100 Base-T Ethernet LAN
- 6、 S(U)IM card slot
- 7、 Reset button
- 8、 WPS button

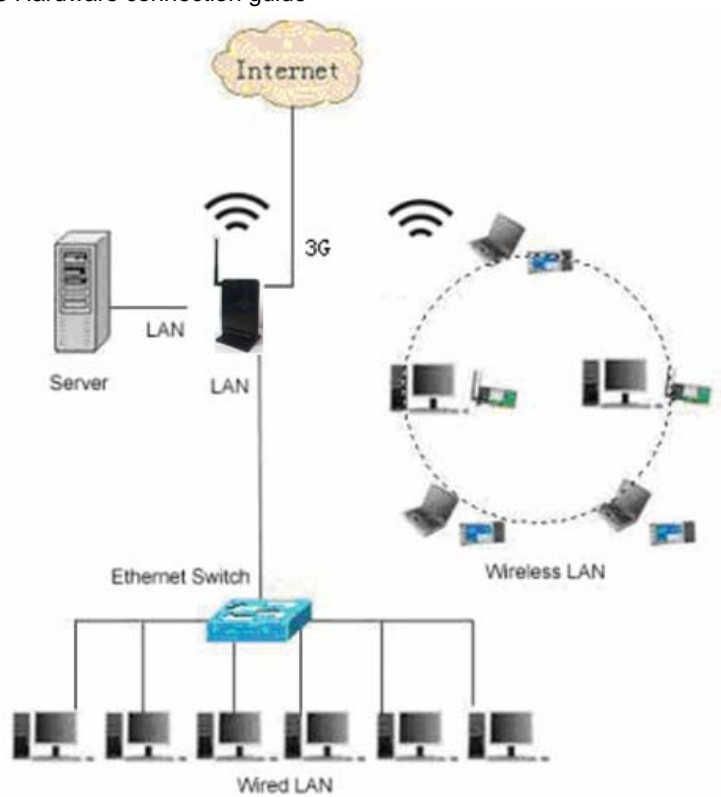

1.3 Hardware connection guide

### 2 Web management interface

### 2.1 Login Router

- 1.
- Connect LAN adapter on your PC with one of LAN port of this wireless router, then power on it. PC will get an IP address. Run web browser on your PC(e.g.IE), type <u>http://192.168.1.1</u> in the address field, then press Enter, shown as follow figure, Input default User name **root** and default password **root**, then click **OK** button. 2. ſ

| Authentication | Required                                                                                        |  |
|----------------|-------------------------------------------------------------------------------------------------|--|
| ?              | A username and password are being requested by http://192.168.1.1. The site says:<br>"3GRouter" |  |
| User Name:     | root                                                                                            |  |
| Password:      | ••••                                                                                            |  |
|                | OK Cancel                                                                                       |  |

#### 3. Then the following interface appears.

| Quick Setup<br>Router Setting | Router Information<br>System Name | 3G Wreless Router       | WAN Port<br>Connection Type |                 |
|-------------------------------|-----------------------------------|-------------------------|-----------------------------|-----------------|
|                               | Firmware Version                  | WG205_SPAIN_a291_b571   | IP Address                  | 10.96.22.139    |
| 3G information<br>Statistics  | Build Time                        | Mar 12 2013 19:04:37    | Subnet Hask                 | 255.255.255.255 |
|                               | H/W Version                       | V2.0                    | Default Gateway             | 10.64.64.64     |
|                               | System Up Time                    | 3 mins, 38 secs         | DNS Primary IP              | 10.11.12.13     |
| Internet Setting              | Module Version                    | WU600-TW-AC-R1          | DNS Secondary IP            | 10.11.12.14     |
| WAN Setup                     | System Status                     | Connect network success |                             |                 |
| LAN Settings<br>Firewall      | LAN Port<br>MAC Address           |                         | Wireless Port               |                 |
| Application                   | IP Address                        | 192.168.1.1             | SSID                        | WLAN_A444       |
| Administration                | Subnet Mask                       | 255.255.255.0           | Wifi Frequency              | Auto            |
| Router Upgrade                | DHCP                              | Enabled                 | Mode                        | L1b/g/n moved   |
|                               |                                   |                         | Wireless AP                 | ON              |
| Save/Reboot                   |                                   |                         | SSID Broadcast              | Enable          |
|                               |                                   |                         |                             |                 |

### 3 Quick Setup

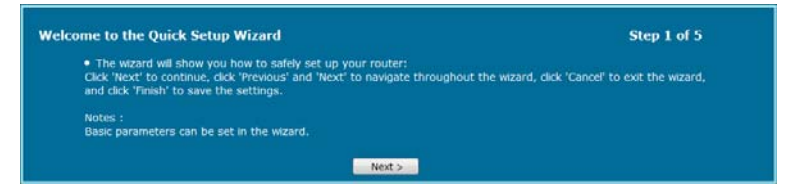

| angure wan secongs      |                                                                                                    | Step 2 of 5 |
|-------------------------|----------------------------------------------------------------------------------------------------|-------------|
| Net Mode                | 3G 👻                                                                                                    |             |
| 3G Mode                 |                                                                                                    |             |
| APN                     | movistar.es -                                                                                                    |             |
| PDP Context             | IP 👻                                                                                                    |             |
| Dial Number             | *99#                                                                                                    |             |
| User Name               | MOVISTAR                                                                                                    |             |
| Password                | MOVISTAR                                                                                                    |             |
| Authentification        | AUTO -                                                                                                    |             |
| Operation Mode          | Manual •                                                                                                    |             |
|                         | < Previous Next > Cancel                                                                                                    |             |
| onfigure WiFi Settings  |                                                                                                    | Step 3 of 5 |
| WIFI Enable :           | 2                                                                                                    |             |
| SSID :                  | WLAN_A444                                                                                                    |             |
| Mode :                  | 802.11b/g/n mixed -                                                                                                    |             |
|                         |                                                                                                    |             |
|                         | < Previous Next > Cancel                                                                                                    |             |
| onfigure WiFi Security  |                                                                                                    | Step 4 of 5 |
| Security Mode           | WPA2 PSK                                                                                                    |             |
| WDA                     | WPAZPSK                                                                                                    |             |
| mrA                     |                                                                                                    |             |
| WPA Algorithms          | TKIP @ AES @ TKIPAES                                                                                                    |             |
| Pass Phrase             | 12345678                                                                                                    |             |
| Key Renewal Interval    | 3600 Seconds (0 ~ 4                                                                                                    | 194303)     |
|                         | < Previous Next > Cancel                                                                                                    |             |
| onfiguration as Follows |                                                                                                    | Step 5 of 5 |
|                         | Connection Type : 3G                                                                                                    |             |
|                         | Net Mode : 3G                                                                                                    |             |
|                         | APN : movistar.es                                                                                                    |             |
|                         | Dial Number : *99#                                                                                                    |             |
|                         | Usemame : MOV/ISTAD                                                                                                    |             |
|                         | osemanie. Movisiak                                                                                                    |             |
|                         | Authentification : AUTO                                                                                                    |             |
|                         | Authentification : AUTO<br>Operation Mode : Manual                                                                                                    |             |
|                         | Authentification : AUTO<br>Operation Mode : Manual<br>WiFi : Enable                                                                                                    |             |
|                         | Authentification : AUTO<br>Operation Mode : Manual<br>WiFi : Enable<br>SSID : WLAN_A444                                                                                                    |             |
|                         | Operation         AUTO           Authentification :         AUTO           Operation Mode :         Manual           Wifi :         Enable           SSID :         WLAN_A444           Wireless Mode :         802.11b/g/n mixed  |             |
|                         | Operation         AUTO           Operation Mode :         Manual           Wif: :         Enable           SSID :         WLAN_A444           Wireless Mode :         802.11b/g/n mixed           Security Mode :         WPA2 PSK |             |

## 4 Router Setting

### 4.1 Port Status

It will show some information to you.

| Router Information |                         | WAN Port         |                   |
|--------------------|-------------------------|------------------|-------------------|
| System Name        | 3G Wireless Router      | Connection Type  |                   |
| Firmware Version   | WG205_SPAIN_a291_b571   | IP Address       | 10.96.22.139      |
| Build Time         | Mar 12 2013 19:04:37    | Subnet Mask      | 255.255.255.255   |
| H/W Version        | V2.0                    | Default Gateway  | 10.64.64.64       |
| System Up Time     | 6 mins, 48 secs         | DNS Primary IP   | 10.11.12.13       |
| Module Version     | WU600-TW-AC-R1          | DNS Secondary IP | 10.11.12.14       |
| System Status      | Connect network success |                  |                   |
| LAN Port           |                         | Wireless Port    |                   |
| MAC Address        | 00:18:05:00:A4:44       | MAC Address      | 00:18:05:00:A4:44 |
| IP Address         | 192.168.1.1             | SSID             | WLAN_A444         |
| Subnet Mask        | 255.255.255.0           | Wifi Frequency   | Auto              |
| DHCP               | Enabled                 | Mode             | 11b/g/n mixed     |
|                    |                         | Wireless AP      | ON                |
|                    |                         | SSID Broadcast   | Fnable            |

### 4.2 3G Information

It will show some information about the network.

| Current APN :        | movistar.es                   |
|----------------------|-------------------------------|
| SIM Status :         | READY                         |
| IMEL :               | 352767041321264               |
| IMSI :               | 460018541305876               |
| Network Mode :       | UNKNOWN                       |
| 3G signal            | -73 dBm                       |
| RSCP :               |                               |
| ECNO :               |                               |
| LAC :                |                               |
| PSC :                |                               |
| ARFCN :              |                               |
| Current Frequency :  | UNKNOWN                       |
| Register Status :    | Not registered, Not searching |
| Registered Network : |                               |
| CELL ID :            |                               |

9

### 4.3 statistics

It shows the statistics data.

| Memory                        |                     |      |      |
|-------------------------------|---------------------|------|------|
| 4emory Total:<br>4emory left: | 28404 kB<br>6492 kB |      |      |
| N                             | WAN(3G)             | LAN  | WIFI |
| Rx Packets                    | 207                 | 1445 | 4876 |
|                               |                     |      |      |
| Rx Error                      | 0                   | 0    | 0    |
|                               |                     |      |      |
| Tx Packets                    | 250                 | 1546 | 504  |
|                               |                     |      |      |
| Tx Error                      | 0                   | 0    | 0    |
| Tx Dropped                    |                     |      |      |

**Memory:** The display the router memory total size and the remaining size.

**WAN/LAN:** Show WAN/LAN transceiver packet situation. **RAO:** Show Wireless transceiver packet situation.

### 4.4 ACS Client

### It shows the information of the ACS Client.

| Automatic Configuration Server                                                                                                    | : Auto-Configuration Server (ACS) to perform auto-configuration, provision, collection, and diagnostics to<br>e' to configure the TR-069 client options. |
|----------------------------------------------------------------------------------------------------|----------------------------------------------------------------------------------------------------|
| Inform Enal<br>Inform Interval : 432(<br>ACS URL : http://www.acs.urk.org/actional/actional/actiona |                                                                                                    |
| Inform Interval : 4320<br>ACS URL : http                                                                                                    | able 👻                                                                                                    |
| ACS URL : http                                                                                                    | 200                                                                                                    |
|                                                                                                    | tp://10.10.10.3:90                                                                                                    |
| ACS User Name : root                                                                                                    | pt                                                                                                    |
| ACS Password :                                                                                                    | ••                                                                                                    |
| WAN Interface used by TR-069 client : Any_                                                                                                    | y_WAN                                                                                                    |
| Connection Request Authentication Disa                                                                                                    | sable 🔹                                                                                                    |
| Connection Request User Name : adm                                                                                                    | min                                                                                                    |
| Connection Request Password :                                                                                                    |                                                                                                    |
| Connection Request URL :                                                                                                    |                                                                                                    |
|                                                                                                    | Apply/Save                                                                                                    |
|                                                                                                    |                                                                                                    |

**Inform**: Set the status of the inform function. **Inform Interval**: Set the inform interval time. **ACS URL:** Set the URL of the ACS server.

#### 4.5 DHCP Client

This page shows DHCP client information such as host name, MAC address, IP address and lease time.

| Hostname             | MAC Address                                  | IP Address                                          | Expires in |
|----------------------|----------------------------------------------|-----------------------------------------------------|------------|
|                      |                                              | 192.168.1.100                                       | 23:57:06   |
| testpc1              | 60:D8:19:D2:2F:7C                            | 192.168.1.101                                       | 23:57:30   |
| Log                  |                                              |                                                     |            |
| Log<br>No,           | IP Address                                   | MAC Address                                         |            |
| Log<br>No.<br>1      | IP Address<br>192.168.1.100                  | MAC Address<br>04:70:78:18:23:5                     | 7.         |
| Log<br>No.<br>1<br>2 | IP Address<br>192.168.1.100<br>192.168.1.101 | MAC Address<br>04:7D:7B:18:23:5<br>60:D8:19:02:2F:7 | 7<br>C     |

### 5 Internet Settings

### 5.1 WAN Setup

### 5.1.1 3G Mode

According to your network environment to choose the different connection mode and configure the APN parameters. When you click on the "Apply" button, system will be reconfigured. If you want to disconnect the 3G net, click on the "disconnect" button.

| WAN Connection Setup         | )             |    |
|------------------------------|---------------|----|
| Net Mode                     | 3G            | •  |
| Connection Status<br>3G Mode | connected     |    |
| Frequency                    | GSM/W900/2100 | •  |
| APN                          | movistar.es   | -  |
| PDP Context                  | IP            | •  |
| Dial Number                  | *99#          |    |
| User Name                    | MOVISTAR      |    |
| Password                     | MOVISTAR      |    |
| Authentification             | AUTO          | •  |
| Operation Mode               | Keep Alive    | -  |
| Redial Period                | 300           | 86 |
|                              |               | D  |
|                              |               |    |
|                              |               |    |
|                              |               |    |
| CLICK HELP GET MORE          |               |    |

Net Mode: Choose 3G or 2G mode. It will try to use 3G mode at first when you choose

auto.

**APN:** APN (Access Point Name) is a configurable network identifier. **PDP Context:** A Packet Data Protocol (PDP) context.

**Dial Number**: It is the dial number which will be used when you create a Dial-Up connection with 3G.

**Username**: It is the user name which will be used when you create a Dial-Up connection with 3G.

**Password**: It is the password which will be used when you create a Dial-Up connection with 3G.

Authentication: You can choose Password Authentication Protocol (PAP) or Challenge Handshake Authentication Protocol (CHAP) to pass the Authentication. Operation Mode:

Auto: The 3G Modem automatically dials to access internet when it is switched on.

Manual: The 3G Modem dials to connect internet by clicking "connect" the connection page of the management console.

**On Demand**: The 3G Modem automatically dials to connect internet when you attempt to send data through internet.

Apply & Disconnect: connect or disconnect the 3G dial.

#### 5.2 Static Routing

It shows some information of the static routing.

|                                                          | Dest IP         | Netmask         | Gateway     | Interface           | Comment | Selected |
|----------------------------------------------------------|-----------------|-----------------|-------------|---------------------|---------|----------|
| 1                                                        | 10.64.64.64     | 255.255.255.255 | 0.0.0.0     | WAN                 |         |          |
|                                                          | 255.255.255.255 | 255.255.255.255 | 0.0.00      | LAN                 |         |          |
|                                                          | 192.168.1.0     | 255.255.255.0   |             |                     |         |          |
|                                                          | 0.0.0           | 0.0.00          | 10.64.64.64 | WAN                 |         |          |
| dd Rou<br>:st IP<br>:st/Net                              | ting Rule       | Net •           |             |                     |         |          |
| dd Rou<br>est IP<br>ost/Net                              | ting Rule       | Net •           |             |                     |         |          |
| dd Rou<br>est IP<br>est/Net<br>etmask                    | ting Rule       | Net -           |             |                     |         |          |
| dd Rou<br>ist IP<br>ist/Net<br>tmask<br>iteway           | ting Rule       | Net -           |             |                     |         |          |
| dd Rou<br>st IP<br>st/Net<br>tmask<br>teway<br>mment     | ting Rule       | Net •           | Maximum     | number of character |         |          |
| dd Rou<br>ist IP<br>ist/Net<br>tmask<br>iteway<br>imment | ting Rule       | Net •           | Maximum     | number of character |         |          |

Dest IP: Enter the IP address of the packets that will take this route

Host/Net: Single IP address or an entire network segment

**Netmask**: Enter the subnet mask to specify the subnet of the IP packets that will take this route.

Gateway: Enter the next hop that will be taken if this route is used. Comment: Remark your defined rule.

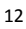

### 6 LAN Setting

#### 6.1 LAN IP Setup

You can configure the LAN port parameters here.

| Cont & Secup           |               |         |  |
|------------------------|---------------|---------|--|
| IP Address             | 192.168.1.1   |         |  |
| IP Subnet Mask         | 255.255.255.0 | 0       |  |
| LAN2                   |               |         |  |
| LAN2 IP Address        | 192.168.1.11  |         |  |
| LAN2 Subnet Mask       | 255.255.255.0 | 0       |  |
| System Status          |               |         |  |
| Z Enable DHCP Server   |               |         |  |
| Starting IP Address    | 192.168.1.100 | 0       |  |
| Ending IP Address      | 192.168.1.200 | 0       |  |
| Subnet Mask            | 255.255.255.  | 0       |  |
| Default Gateway        | 192.168.1.1   |         |  |
| Default DNS Primary IP | 192.168.1.1   |         |  |
| DNS Secondary IP       | 8.8.8.8       |         |  |
| DHCP Lease Time        | 86400         | seconds |  |
| Statically Assigned 1  | MAC:          | IP:     |  |
| Statically Assigned 2  | MAC:          | IP:     |  |
| Statically Assigned 3  | MAC:          | IP:     |  |
| Advance                |               |         |  |
| UPNP                   | Disable       | •       |  |
| DNS Proxy              | Enable        | -       |  |
|                        |               | Apply   |  |

IP Address: Set LAN IP address of the router.

IP Subnet Mask: Set subnet mask of the router.

LAN 2: Add the LAN IP address, so that LAN users can connect to the router through the LAN network.

Starting IP Address & Ending IP Address: The IP range obtained through DHCP by LAN host.

Subnet Mask: The subnet mask obtained through DHCP by LAN host

Default Gateway: Gateway: Gateway obtained through DHCP by LAN host. DefaultDNS Primary IP: DNS server obtained through DHCP by LAN host (If enabled DNS Proxy, you had better fill the LAN IP address, so that when the router DNS

change, don't reset this). **DNS Secondary IP**: If you can't connect the DefaultDNS Primary IP address, router will try to connect this IP address.

**UPNP**: To use the Universal Plug and Play (UPnP™) feature click on Enabled. UPNP provides compatibility with networking equipment, software and peripherals.

DNS proxy: Choose enable if you want to get DNS service.

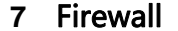

#### 7.1 Port Forwarding

| Port Forwarding             | Virtual Server |            |             |                             |          |
|-----------------------------|----------------|------------|-------------|-----------------------------|----------|
| Current Port Fo             | orwarding:     |            |             |                             |          |
| No.                         | IP Address     | Port Range | Protocol    | Comment                     | Selected |
|                             |                | Delete Sel | ected Reset |                             |          |
|                             |                |            |             |                             |          |
| Add Port Forwa              | arding         |            |             |                             |          |
| IP Address                  |                |            |             |                             |          |
| Port Range                  |                |            |             |                             |          |
|                             |                | тсраиор -  |             |                             |          |
| Comment<br>The maximum rule | must is 32     |            |             | number of characters is 32. |          |
|                             |                | - Include  |             |                             |          |
|                             |                | Арру       | Reset       |                             |          |
| CLICK HELE GET MOR          |                |            |             |                             |          |

**IP Address**: Enter the IP address of the computer on your local network that you want to allow the incoming service to.

**Protocol**: Enter the TCP and/or UDP port or ports that you want to open. You can enter a single port or a range of ports. Separate ports with a common. Example: 24,1009,3000-4000

**Comment**: Enter a name for the rule or select an application from the drop-down menu. Select an application and click to populate the fields.

#### 7.2 Virtual Server

Virtual host can be achieved through the public IP address to access web or FTP services, and the remote user automatically shifted to the local LAN server. You can define a virtual server service port, external network services all requests to this port will be redirected to the designated router LAN server (specified by IP address), so that users outside the network can successfully access the LAN server, without affecting the internal LAN network security.

| Port Forwa | rding Virtual Server |             |                       |          |         |          |
|------------|----------------------|-------------|-----------------------|----------|---------|----------|
| Current    | Virtual Servers      |             |                       |          |         |          |
| No.        | IP Address           | Public Port | Private Port          | Protocol | Comment | Selected |
|            |                      |             | Delete Selected Reset |          |         |          |
|            |                      |             |                       |          |         |          |
| Add Virt   |                      |             |                       |          |         |          |
| IP Addres  |                      |             |                       |          |         |          |
|            |                      |             |                       |          |         |          |
|            |                      |             |                       |          |         |          |
|            |                      | TCP&UDP     | •                     |          |         |          |
|            |                      |             |                       |          |         |          |
|            |                      |             |                       |          |         |          |
|            |                      |             | Apply Reset           |          |         |          |
|            |                      |             |                       |          |         |          |
|            | JET MORE             |             |                       |          |         |          |

IP Address: Enter the IP address of the computer on your local network that you want to allow the incoming service to. **Public Port/Private Port**: Enter the port that you want to open next to Private Port

and Public Port. The private and public ports are usually the same. The public port is the port seen from the Internet side, and the private port is the port being used by the application on the computer within your local network. **Protocol**: Select TCP, UDP, Both or Other from the drop-down menu.

Comment: Enter a name for the rule or select an application from the drop-down menu. Select an application and click to populate the fields

#### 7.3 IP/MAC Filter

This function is used to configure disable or enable firewall function. Only when the firewall is enabled, access management filter settings IP filter, MAC filter and Port filter can take effect. Otherwise, those functions are disabled.

| IP/MAC/ Port Filter Setup<br>Basic Settings                                       |                   |                 |                          |                   |        |         |        |          |
|-----------------------------------------------------------------------------------|-------------------|-----------------|--------------------------|-------------------|--------|---------|--------|----------|
| MAC/IP/ Post Filtering<br>Default Policy The packet that don't match with any rul |                   | Apply           | Disable<br>Drop<br>Reset |                   |        |         |        |          |
| Current MAC/IP/ Port Filtering Rules                                              |                   |                 |                          |                   |        |         |        |          |
| No. Source Mac Address Dest IP Address                                            | Source IP Address | Protocol        | Dest Port Range          | Source Port Range | Action | Comment | PktCvt | Selected |
| Add IP/Port Filter                                                                |                   | Delete Selecter | d Reset                  |                   |        |         |        |          |
| Mac Address                                                                       |                   |                 |                          |                   |        |         |        |          |
| Dest IP Address                                                                   |                   |                 |                          |                   |        |         |        |          |
| Source IP Address                                                                 |                   |                 |                          |                   |        |         |        |          |
| Protocol                                                                          | None •            |                 |                          |                   |        |         |        |          |
| Source Port Range                                                                 |                   |                 |                          |                   |        |         |        |          |
| Action                                                                            | Drop -            |                 |                          |                   |        |         |        |          |
| Comment<br>( The maximum rule count is 32)                                        |                   |                 |                          |                   |        |         |        |          |
|                                                                                   |                   | Apply           | Reset                    |                   |        |         |        |          |
| CLICK HELE GET MORE                                                               |                   |                 |                          |                   |        |         |        |          |

Mac/IP/Port Filtering: Select "Disable", this function does not take effect, select "Enable", the effect of this function. **Default Policy**: The packet that doesn't match with any rules would be dropped or

accepted.

**MAC Address**: Enter the MAC address to define the rules. **Dest IP Address:** Enter the destination IP address filtering. **Source IP Address:** Enter the local IP address filtering.

Protocol: Select the protocol of the controlled packet. Dest Port Range: Enter the port range to drop or accept. Action: Rule is defined to drop or accept, in contrast with default policy. Comment: Remark your defined rule.

#### 7.4 DMZ

Receive all the data from external network interface forwarded to "DMZ IP address".

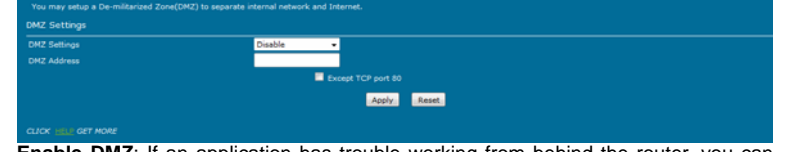

**Enable DMZ**: If an application has trouble working from behind the router, you can expose one computer to the Internet and run the application on that computer. Note: Placing a computer in the DMZ may expose that computer to a variety of security risks. Use of this option is only recommended as a last resort. **DMZ Address**: Specify the IP address of the computer on the LAN that you want to

have unrestricted Internet communication.

#### 7.5 system Security

| You may configure the system firewall | to protect AP/Router | itself from attacking. |
|---------------------------------------|----------------------|------------------------|
| System Security Settings              |                      |                        |
| Remote Management (Via WAN)           | Disable              | •                      |
| Ping From Wan Filter                  | Disable              | •                      |
| SPI Status                            | Disable              | •                      |
|                                       |                      | Apply Reset            |
| CLICK HELP GET MORE                   |                      |                        |

Remote Management: Enable this function, it will allow access Web management pages through the external network interface. **PING from wan Filter**: Enable this function, it will allow PING router via external

network interface.

SPI Status: Select "Enable", to activate the SPI firewall.

| 7.6 URL filter |
|----------------|
|----------------|

|                                     | URL          | Selected |
|-------------------------------------|--------------|----------|
| id URL Filter :                     | Delete Reset |          |
| RL:                                 |              |          |
|                                     |              |          |
|                                     | Add Reset    |          |
|                                     | Add Reset    |          |
| Current Website Host Filters        | Add Reset    |          |
| Durrent Website Host Filters<br>No. | Add Reset    | Selected |
| Durrent Website Host Filters        | Add Reset    | Selected |
| Durrent Website Host Filters<br>No. | Add Reset    | Selected |
| Current Website Host Filters<br>No. | Add Reset    | Selected |

CLICK HELD GET MORE URL Filters: Select Deny computers access to only these sites. Reset: Click to delete all entries in the list. Keyword Filters: Enter the keywords or URLs that you want to deny.

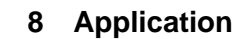

### 8.1 USB Storage

| Jser Admin              | Disk   | SAMBA Ser  | ver      |             |       |               |       |        |    |  |
|-------------------------|--------|------------|----------|-------------|-------|---------------|-------|--------|----|--|
| User Manaç              | jement |            |          |             |       |               |       |        |    |  |
| No.                     |        | User Name  |          |             | A     | llow Use SAMB | IA    | Select | ed |  |
|                         |        |            |          | Delete Sele | cted  | Edit Selected | Reset |        |    |  |
|                         |        |            |          |             |       |               |       |        |    |  |
| Add/Edit Li             | - or   |            |          |             |       |               |       |        |    |  |
|                         | 921    |            |          |             |       |               |       |        |    |  |
| User Name               |        |            |          |             |       |               |       |        |    |  |
| Password<br>SAMBA Serve |        |            | Enable   | O Dicable   |       |               |       |        |    |  |
| The maximum             |        | ount is 10 | • chabic | • Disable   |       |               |       |        |    |  |
|                         |        |            |          |             | Apply | Reset         |       |        |    |  |
|                         |        |            |          |             |       |               |       |        |    |  |
|                         |        |            |          |             |       |               |       |        |    |  |

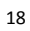

User Name/Password: Add a user to use the SAMBA server. FTP Server: Enable/Disable the FTP Server competence. SAMBA Server: Enable/Disable the SAMBA Server competence.

| SAMBA Server             | r: Enable/Disable the SAM | BA Server compe | etence.  |
|--------------------------|---------------------------|-----------------|----------|
| User Admin Disk          | SAMBA Server              |                 |          |
| Partition Status :       |                           |                 |          |
| No.                      | Partition                 |                 | Path     |
|                          | Remov                     | e Partitions    |          |
|                          |                           |                 |          |
| Folder List :            |                           |                 |          |
| No.                      | Directory Path            | Partition       | Selected |
|                          | Delet                     | e Reset         |          |
|                          |                           |                 |          |
| Folder Add               |                           |                 |          |
|                          |                           |                 |          |
| Folder Name<br>Disk Part |                           |                 |          |
|                          | Apple                     | Reset           |          |
|                          | - Appay                   | - Nuber         |          |
| CLICK HELP GET MORE      |                           |                 |          |

Folder List: Display USB storage folder.Delete: Selected a folder to delete.FolderAdd: Adding a new folder.

| SAMB                                            | A Server       | C Enabl                                         | e ODisable           |          |
|-------------------------------------------------|----------------|-------------------------------------------------|----------------------|----------|
| SAMBA V                                         | Nork Group     | raink                                           |                      |          |
| Netbi                                           | /s name        | Rainkson                                        | <u> </u>             |          |
|                                                 |                | Apply Reset                                     |                      |          |
|                                                 |                |                                                 |                      |          |
|                                                 |                |                                                 |                      |          |
| naring Direct                                   | tory List      |                                                 |                      |          |
|                                                 | ,              |                                                 |                      |          |
| No.                                             | Directory Name | Directory Path                                  | Allow Users          | Selected |
| No.                                             | Directory Name | Directory Path Delete Directory Edit Permit     | Allow Users          | Selected |
| NO.                                             | Directory Name | Directory Path Delete Directory Edit Permit     | Allow Users<br>Reset | Selected |
| No.                                             | Directory Name | Directory Path Delete Directory Edit Permit     | Allow Users<br>Reset | Selected |
| No.                                             | Directory Name | Directory Path Delete Directory Edit Permit     | Allow Users          | Selected |
| No.                                             | Directory Name | Directory Path<br>Delete Directory. Edit Permit | Allow Users<br>Reset | Selected |
| dd/Edit Dire                                    | Directory Name | Directory Path<br>Delete Directory Edit Permit  | Allow Users          | Selected |
| dd/Edit Dired<br>k Part<br>der Name<br>wulleere | Directory Name | Directory Path<br>Delete Directory Edit Permit  | Allow Users          | Selected |

SAMBA Server: Enable/Disable the SAMBA Server. SAMBA Work Group: Enter the name of the SAMBA Working Group. Net Bios Name: Enter the name of the Net Bios. Add/Edit Directory Permit: Allows users to access files

#### 8.2 USB Printer

| USB Printer         |                 |
|---------------------|-----------------|
| USB Printer Server: | Enable ODisable |
|                     | Apply Reset     |
| CLICK HELP GET MORE |                 |

USB Printer Server: Enable/Disable the USB Printer Server.

#### 8.3 USB Web Cam

| USB WebCam<br>WebCam Setup |             |
|----------------------------|-------------|
| WebCam                     |             |
| Resolution                 | 640x480 *   |
| Frames Per Second          | 25 *        |
|                            | 0808        |
|                            | Apply Reset |
| CLICK HELP GET MORE        |             |

Web Camera: Enable/Disable the Web Camera. Resolution: You can choose 640x480, 320x240, 160x120 resolution. Frames Per Second: You can choose 5,10,15,20,25,30 frames. Port: Access to the camera's need the port number.

#### 8.4 **DDNS**

This function allows you to provide Internet users with a domain name (instead of an IP address) to access your virtual servers. This router supports dynamic DNS service provided by the provider "<u>http://www.dyndns.org</u>" or "<u>http://www.freedns.afraid.org</u>". Please register this service at these providers firstly.

| System Management<br>DDNS Settings                  |        |        |
|-----------------------------------------------------|--------|--------|
| Dynamic DNS Provider<br>Account<br>Password<br>DDNS | None - |        |
| CLICK HELP GET MORE                                 | Apply  | Cancel |

DDNS Provider: Select the website provides dynamic domain name service. Account: Login registered username on the DDNS provider. Password: Password registered on the DDNS provider. DDNS: Domain name registered on the DDNS provider.

### 8.5 NTP Setting

| NTP Settings        |                                                                                    |
|---------------------|------------------------------------------------------------------------------------|
| Current Time        | Sat Jan 1 01:16:18 C                                                               |
| Time Zone:          | (GMT+01:00) Germ -                                                                 |
| NTP Server          | hora.ngn.rima-tde.nel ex: time.nist.gov ; ntp0.broad.mit.edu ; time.stdtime.gov.tw |
| NTP Synchronization | (1-300secs)                                                                        |
|                     | Apply Cancel                                                                       |
| CLICK HELP GET MORE |                                                                                    |

Time Zone:Select the time region.NTP Server:Enter network time protocol Server.

**NTP synchronization**: Synchronization time with NTP server.

### 8.6 PIN Setting

| Unlock PIN             | Enable/Disable PIN | Modify PIN |            |
|------------------------|--------------------|------------|------------|
| PIN status<br>PIN Code |                    |            | PIN Ready  |
| Remaining tim          | e of PIN Code: 3   | PUK : 10   |            |
|                        |                    |            | Unlock PIN |
|                        |                    |            |            |

PIN Code: Enter the PIN Code to Unlock PIN.

| Unlock PIN Enable/Disable I                              | PIN Modify PIN |           |
|----------------------------------------------------------|----------------|-----------|
| PIN status<br>PIN Enabled<br>Remaining time of PIN Code: | BILK + 10      | PIN Ready |
| Remaining time of PIN Code: 3                            | POK : 10       | APPLY     |
| CLICK HELP GET MORE                                      |                |           |

**PIN Enabled**: Enable/Disable the S(U)IM card PIN function. **PUK**: PIN Unlocking Key, unlock PIN code (PIN1)

| PUK : 10 |       |       |       |       |
|----------|-------|-------|-------|-------|
| PUK : 10 |       |       |       |       |
| PUK : 10 |       |       |       |       |
|          |       |       |       |       |
|          | APPLY | -     |       |       |
|          |       | APPLY | APPLY | APPLY |

 $\label{eq:modify_PIN: Modify the S(U)IM card PIN Code.}$ 

### 9 Administration

### 9.1 System Settings

| Set Password    | Settings Management |              |
|-----------------|---------------------|--------------|
|                 | root                |              |
| Password        | ••••                |              |
|                 |                     | Apply Cancel |
|                 |                     |              |
| LICK HELP GET M | ORE                 |              |

You can set the account and the password which used to login.

| Set Password   | Settings Management |  |
|----------------|---------------------|--|
| Restore Syster | em Default Apply    |  |
| Export Setti   | tings               |  |
| Export Setting | gs Export           |  |
| Import Setti   | tings               |  |
| Location :     | Browser             |  |
|                | Import Cancel       |  |
|                |                     |  |
|                | r MORE              |  |

Apply: system will be restored the factory settings.

### 9.2 Router Upgrade

| The upgrade process will cost about 3<br>Please verify the image name, and be | minutes. Please be patient and do not do any other settings.<br>sure the power and the connection of the router are all right. |
|-------------------------------------------------------------------------------|----------------------------------------------------------------------------------------------------|
| Upgrade Firmware<br>Update Firmware                                           |                                                                                                    |
| Location:                                                                     | Browser                                                                                                    |
|                                                                               | Apply                                                                                                    |
| CLICK HELP GET MORE                                                           |                                                                                                    |

**Update Firmware**: After you have downloaded the new firmware, click Browse to locate the firmware update on your hard drive. Click Upload to complete the firmware upgrade.

### 9.3 System Log

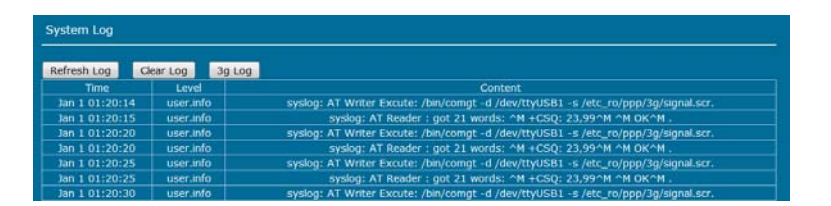

Display the log information of starting and running system.

| System Log     |                                                                                      |   |
|----------------|--------------------------------------------------------------------------------------|---|
| Refresh Log    | Clear Log 3g Log                                                                     |   |
| pppd options i | n effect:                                                                            | 1 |
| debug          | <pre># (from /etc_ro/ppp/peers/3g)</pre>                                             |   |
| nodetach       | <pre># (from /etc_ro/ppp/peers/3g)</pre>                                             |   |
| persist        | <pre># (from /etc_ro/ppp/peers/3g)</pre>                                             |   |
| logfile /var/p | pp.log = (from /etc_ro/ppp/peers/3g)                                                 |   |
| maxfail 5      | <pre># (from /etc_ro/ppp/peers/3g) # (from /etc_ro/ppp/peers/3g)</pre>               | 8 |
| Ktune          | <pre># (from /etc_ro/ppp/peers/3g)</pre>                                             |   |
| aunp           | = (from /etc_go/gp/peers/3g)                                                         |   |
| refuse-machap  | + (Irom /etc_ro/ppp/peers/3g/                                                        |   |
| refuse-eap     | # (from /etc)/pers/sg)                                                               |   |
| user MOVISTAR  | # (from /etc_ro/npp/neers/3#)                                                        |   |
| password ????? | ? # (from /etc ro/ppp/peers/3g)                                                      |   |
| /dev/ttyUSB2   | # (from /etc_ro/ppp/peers/3g)                                                        |   |
| init /sbin/3g- | dial.sh init = (from /etc_ro/ppp/peers/3g)                                           |   |
| connect /sbin/ | 3g-dial.sh conn /dev/ttyUSB2 Generic_conn.scr                                        |   |
| disconnect /sb | in/3g-dial.sh disconn /dev/ttyUSB2 Generic_disconn.scr = (from /etc_ro/ppp/peers/3g) |   |
| criscis        | <pre># (from /etc_ro/ppp/peers/3g)</pre>                                             |   |

Display the log information of 3G dial-up.

10 Save/Reboot

| Save/Reboot         |               |
|---------------------|---------------|
| Reboot The System   | Reboot System |
| Save and Reboot     | Save/Reboot   |
| Save without Reboot | Only Save     |
| CLICK HELP GET MORE |               |

Reboot System: system will be rebooted. Save/Reboot: system will save the configuration and reboot. Reboot System: system will be reboot.

#### FCC Statement

Changes or modifications not expressly approved by the party responsible for compliance could void the user's authority to operate the equipment.

This equipment has been tested and found to comply with the limits for a Class B digital device, pursuant to Part 15 of the FCC Rules. These limits are designed to provide reasonable protection against harmful interference in a residential installation. This equipment generates uses and can radiate radio frequency energy and, if not installed and used in accordance with the instructions, may cause harmful

Zoom Mobile Broadband Modem/ Router with Wireless-N User's Guide interference to radio communications. However, there is no guarantee that interference will not occur in a particular installation. If this equipment does cause harmful interference to radio or television reception, which can be determined by turning the equipment off and on, the user is encouraged to try to correct the interference by one or more of the following measures:

-- Reorient or relocate the receiving antenna.

-- Increase the separation between the equipment and receiver.

-- Connect the equipment into an outlet on a circuit different from that to which the receiver is connected.

-- Consult the dealer or an experienced radio/TV technician for help

The antenna(s) used for this transmitter must be installed to provide a separation distance of at least 20 cm from all persons and must not be collocated or operating in conjunction with any other antenna or transmitter, except in accordance with FCC multi-transmitter product procedures.

This device complies with part 15 of the FCC rules. Operation is subject to the following two conditions (1)this device may not cause harmful interference, and (2) this device must accept any interference received, including interference that may cause undesired operation

Contains Inside FCC ID:QISMU609